## 学認による Gale eBook の利用について

## http://go.galegroup.com/ps/start.do?p=GVRL&u=narawu

(奈良女子大学専用ログインページ)

奈良女子大学学術情報センターのHP(<u>https://www.nara-wu.ac.jp/aic/index.html</u>)の
 図書館サービスから「情報検索」>図書・雑誌を探す>

●Gale eBooks (<u>http://go.galegroup.com/ps/start.do?p=GVRL&u=narawu</u>) にアクセス。

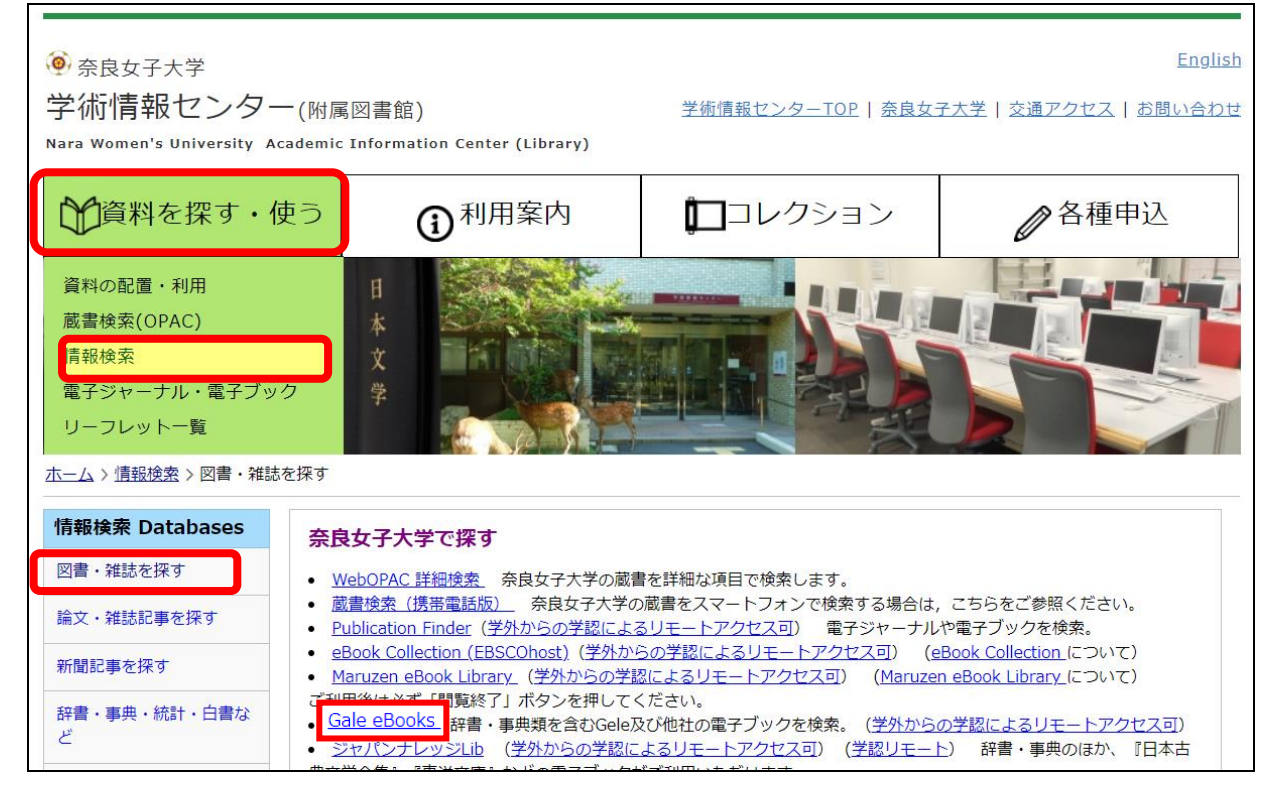

② 奈良女子大学の利用者認証画面で「ユーザ名」と「パスワード」を入力して、「ログイン」。

| 奈良国立大学機構 奈良女子大<br>Nara Women's University                                                                                                    | 学<br>奈良女 I Dとパスワードを入力<br>して「Login」をクリック。 |
|----------------------------------------------------------------------------------------------------|------------------------------------------|
| <ul> <li>ユーザ名         <ul> <li>&gt; パスワードをおび、</li> <li>&gt; お困りの方はこち</li> <li>パスワード</li> <li>□ ログインを記憶しません。</li> <li>□ 送信する情報を再度表示して送信の可否</li> </ul> </li> </ul> | れの方はごちら<br>16                            |
| を選択します。<br>Login                                                                                                    |                                          |

以上で学認で認証され、学内環境からのアクセスと同じ条件で利用可能となります。